## CHANGING MFA METHOD FOR VPN:

## SELECT A DEFAULT MFA METHOD

- VPN connections use the default MFA method you selected when setting up MFA for the first time. In order to make changes, use a web browser to navigate to: <u>https://aka.ms/mfasetup</u>
- 2. After signing into your account (which will require an MFA authentication), you'll see your available options for MFA use.
- 3. To add a new method, select the "Add security info" option.
- 4. To use an existing method, select the "Change default" option.

| UNIVERSITY                                      |     |   | Û |  |
|-------------------------------------------------|-----|---|---|--|
| Keep your account secure                        |     |   |   |  |
| Authenticator App                               | >   | × |   |  |
| Foken2 token                                    | >   | × |   |  |
| Phone +1                                        | 0 > | × |   |  |
| Add security info                               |     |   |   |  |
| Change default (Authenticator app notification) |     |   |   |  |
| jet help                                        |     |   |   |  |

5. Select the MFA method you'd like to be your default and select, "Done".

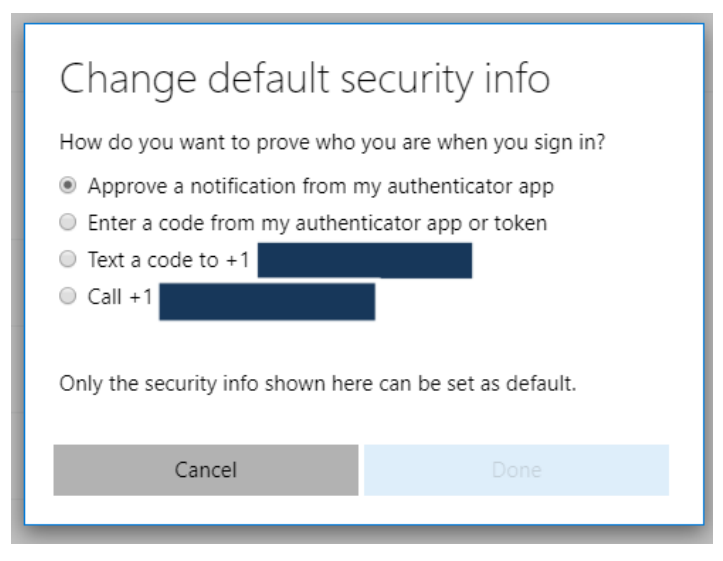

6. Wait a few seconds, up to a minute, and then try to connect with the Cisco AnyConnect client again. Your new default method should be used.